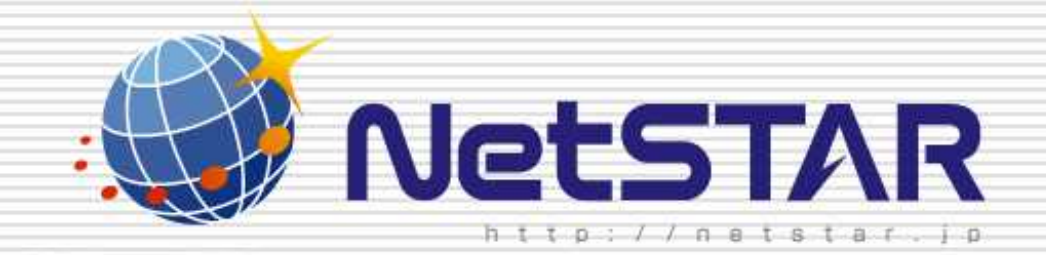

# デフォルトルールのカスタマイズ

# 1.0版 2010年1月13日

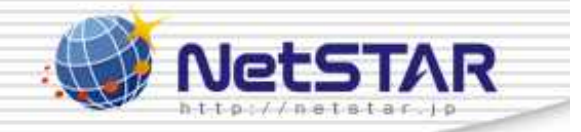

1

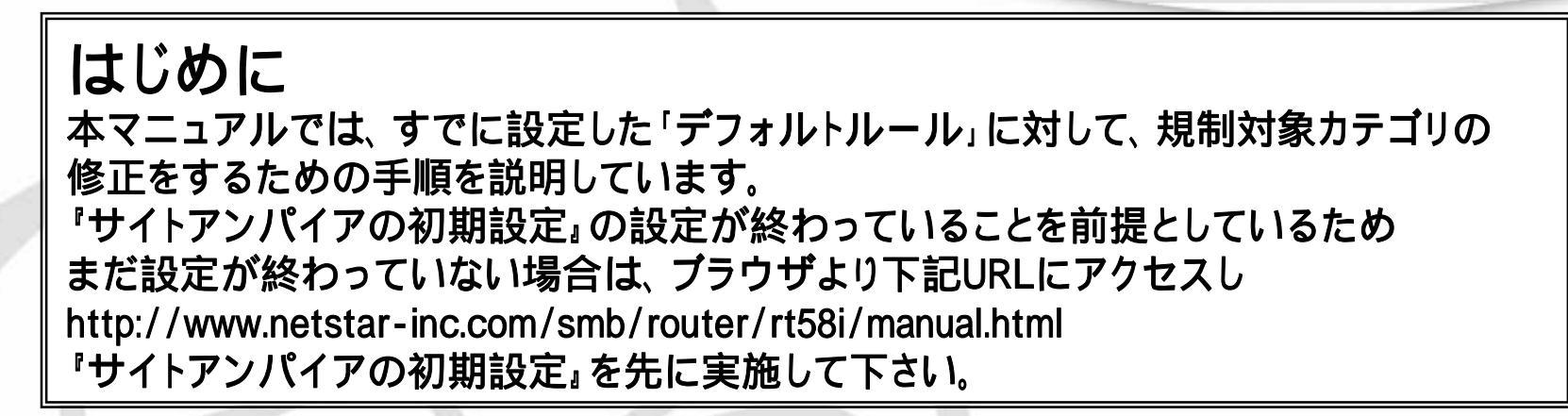

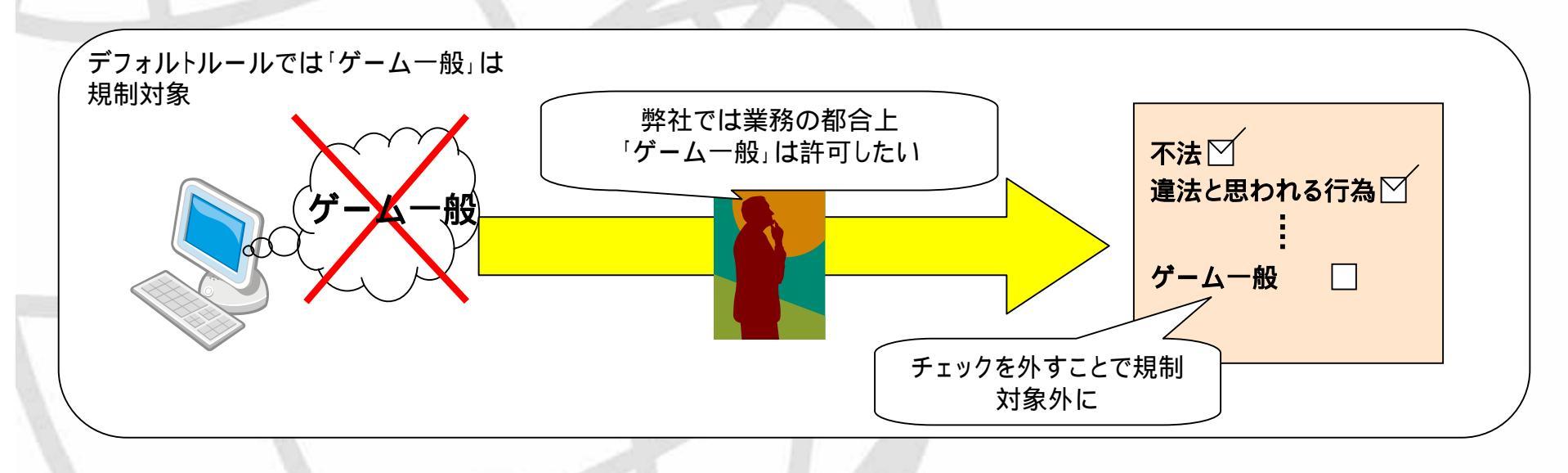

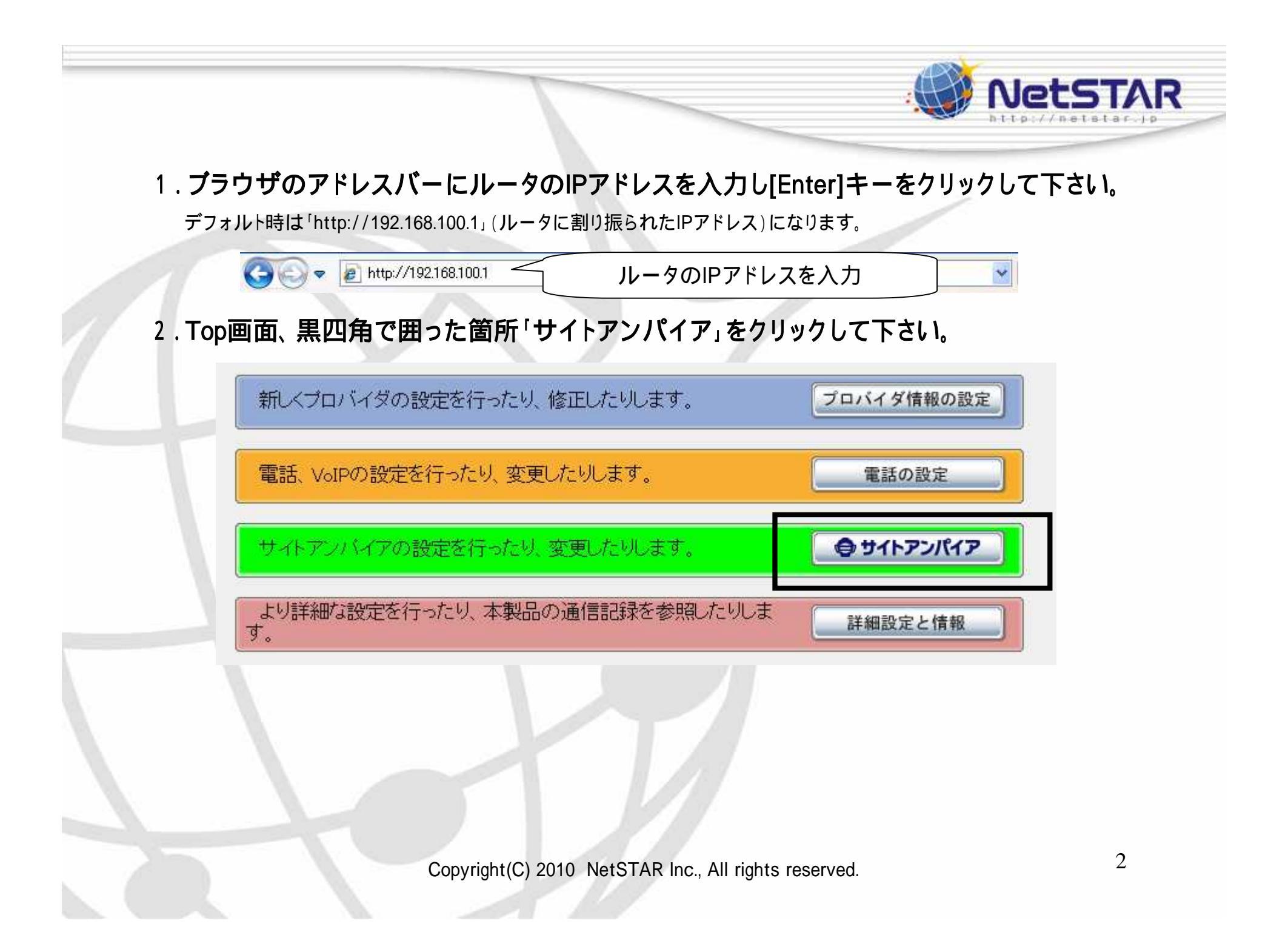

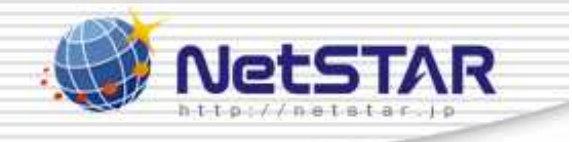

ヘルプ

| 3 | .黒四角 | で囲った | 「設定」を | クリック | して | 下さい。 |
|---|------|------|-------|------|----|------|
|   |      |      |       |      |    |      |

### サイトアンパイアの設定

[トッブ] > [サイトアンバイアの設定]

| URLフィルタの共通設定           |    |
|------------------------|----|
| URLフィルタの共通設定           | 設定 |
| URLフィルタ(サイトアンバイア)の共通設定 | 設定 |

| URLフィルタの記 | 定インタフェース |           |          |       |
|-----------|----------|-----------|----------|-------|
| インタフェース   | 設定名      | URLフ<br>入 | ィルタ<br>出 | 状態の表示 |
| LANボート    |          | 設定        | 設定       | 実行    |
| WANボート    | 未設定      | 設定        | 設定       | 実行    |
|           |          |           |          | 「トップへ |

#### 4.黒四角で囲った番号をクリックして下さい。

| 内部  | 『デー | タベース参 | 調型URLフィルタの一覧 |               | 追加 |
|-----|-----|-------|--------------|---------------|----|
| 番号  | 適用  | タイプログ | キーワード        | 送信元<br>IPアドレス | 削除 |
| 登録る | れてい | ません   |              |               |    |

|   | UR        | Lフィノ     | レタ(サイト    | アンパイア)の一覧                                                                                                    | ĺ             | 追加 |
|---|-----------|----------|-----------|----------------------------------------------------------------------------------------------------|---------------|----|
| 1 | 番号        | 適用       | タイプ ログ    | カテゴリ                                                                                                    | 送信元<br>IPアドレス | 削除 |
|   | <u>50</u> | V        | reject する | 違法と思われる行為、違法と思われる薬物、<br>不適切な薬物利用テロリズム・過激派、武<br>器・兵器、告発・中傷、自殺・家出、主張一般、<br>性行為、ヌード画像、性風俗、アダルト検索・リ<br>ンク集、ハッキング、不正コード配布、公開プロ<br>キシ、検索キャッシュ、出会い・異性紹介、結<br>婚紹介、ギャンブルー般、宝くじ・スポーツく<br>じ、オンラインゲーム、ゲーム一般、グロテス<br>ク、成人娯楽、水着・下着・フェチ画像、文章に<br>よる性的表現、コスプレ、オカルト、同性愛、広<br>告・バナー、懸賞、迷惑メールリンク | *             |    |
|   | 127       | <b>V</b> | pass しない  | *                                                                                                    | *             |    |

Copyright(C) 2010 NetSTAR Inc., All rights reserved.

NetSTAR

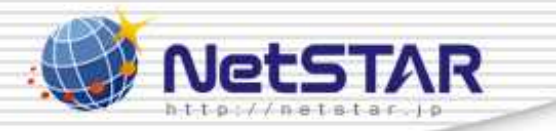

## 5.禁止したいカテゴリはチェックボックスにチェックを入れてください。 許可したいカテゴリはチェックを外してください。

ピンク色で表示されたカテゴリはデフォルトルールで禁止されているカテゴリとなります。

| URLフィルタ(+ | サイトアンパイア)の登録      |                  |
|-----------|-------------------|------------------|
| 適用インタフェース | LAN               |                  |
| フィルタ番号    | 0 💌               |                  |
| フィルタ・タイプ  | reject (ログあり) 🔽   |                  |
| カテゴリ      | ○すべてのURL ⊙指定したカテ= | עינ              |
|           | 不法                | ダウンロード           |
|           | ☑ 101 違法と思われる行為   | 🔲 1103 ストレージサービス |
|           | ☑ 102 違法と思われる薬物   | 🔲 1104 動画配信      |
|           | 103 不適切な薬物利用      | 豊寮し              |
|           | 主張                | 🔲 1201 転職· 就職    |
|           | ☑ 201 テロリズム・過激派   | 🔲 1202 キャリアアップ   |
|           | ☑ 202 武器·兵器       | 🔲 1203 サイドビジネス   |
|           | ☑ 203 告発·中傷       | グロテスク            |
|           | ☑ 204 自殺·家出       | ☑ 1301 グロテスク     |
|           | ☑ 205 主張一般        | 話題               |
|           | アダルト              | 🔲 1401 イベント      |
|           | ☑ 301 性行為         | □ 1402話題         |

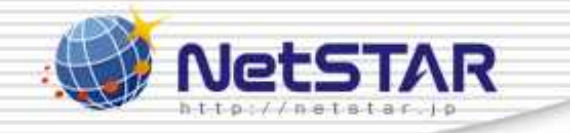

#### 6.修正が終わりましたら「設定の確定」をクリックして下さい。

|           | ► 002 7 - 4 - 32 |      |                |
|-----------|------------------|------|----------------|
|           | ショッピング           |      | 📃 2002 占い      |
|           | 📃 901 オークション     |      | 📃 2003タレント・芸能  |
|           | 📃 902 通信販売一般     |      | 📃 2004 食事・グルメ  |
|           | 📃 903 不動產販売·賃    | 貸    | 📃 2005 娯楽一般    |
|           | 📃 904 耳関連ショッピン   | ノグ   | 宗教             |
|           | コミュニケーション        |      | 📃 2101 伝統的な宗教  |
|           | 📃 1001 ウェブチャット   |      | 📃 2102 宗教一般    |
|           | 🔲 1002 メッセンジャー   |      | 政治活動 政党        |
|           | 🔲 1003 ウェブメール    |      | 📃 2201 政治活動·政  |
|           | 🔲 1004メールマガジン・   | • ML | 広告             |
|           | 📃 1005 掲示版       |      | 🔽 2301 広告・バナー  |
|           | 📃 1006 IT 掲示版    |      | 🔽 2302 懸賞      |
|           | 📃 1007 SNS・ブログ   |      | 未承諾広告          |
|           | ダウンロード           |      | 🔽 2401 迷惑メールリン |
|           | 📃 1101 אַרטער-א  |      | ニュース           |
|           | 📃 1102 プログラムダウ:  | ンロード | 📃 2501 ニュース一般  |
| 送信元IPアドレス | *                |      |                |
|           |                  |      |                |
|           |                  |      |                |
|           |                  |      |                |
|           | (                | 戻る   | 設定の確定          |
|           |                  |      |                |

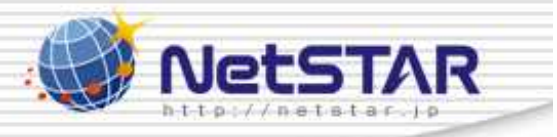

#### 7.「トップへ戻る」をクリックして下さい。

サイトアンパイアの設定 URLフィルダサイトアンパイア)の登録

[トッブ] > [サイトアンバイアの設定] > [URLフィルタ[入]側の設定[LANボート] LAN接続] > [URLフィルタ(サイトアンバイア)の登録]

URLフィルダサイトアンパイア)の登録

フィルタを登録しました。

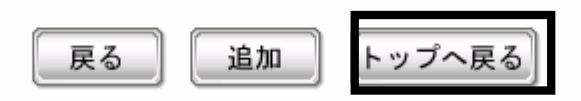

デフォルトルールに戻す場合は、項番5にて、ピンク色で表示されたカテゴリのチェック ボックスにチェックを入れて下さい。